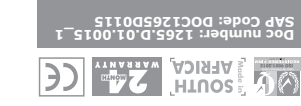

We invite you to contact us for further details. The CENTURION and CENTSYS logos, all product and brand names in this docu are accompanied by the TM symbol are trademarks of Centurion Systems (Pt South Africa and other territories; all rights are reserved. We have a provide the provident provided for further details יוא (אנא) דבס' are registered trademarks in South Africa and/or other countries, in favour of Centurion Systems (Pty) Ltd, South Africa.

All product and brand names in this document that are accompanied by the (8) symbol

without prior notice E&OE Centurion Systems (Pty) Ltd reserves the right to change any product

(9012 (1012 (1012 i Support Call Centre

Call: 1300 CENTSYS (1300 236 879)

#### us.moo.systnso.www

from 07h00 to 18h00 (UTC+2) Call Technical Support: +27 11 699 2481

00+7 669 TT /7+ :0000 DE9H Call Centurion Systems (Pty) Ltd · South Africa

Subscribe to the newsletter: www.centsys.com/subscribe

🖸 centurion.systems 🔰 @askcenturion

emotystems YouTube.com/centurionsystems emsteven/centurionsystems

:no su dtiw toennoO

#### moo.eventeys.www

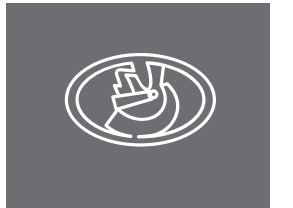

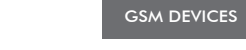

# **G-ULTRA OUICK GUIDE**

G-ULTRA )))

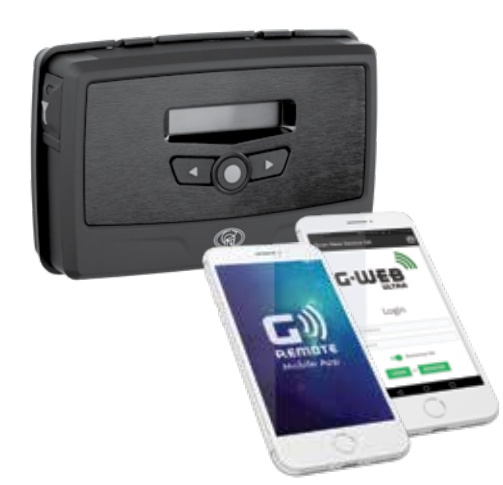

## 1. Important Safety Instructions

- 1. Do not install this product near the DOSS sensor inside the gate motor housing or near the remote receiver.
- 2. Do not install this product near any sensitive electrical components.
- 3. All installation, repair, and service work to this product must be done by a suitably qualified person.
- 4. Do not in any way modify the components of the system.
- 5. Do not install the equipment in an explosive atmosphere: the presence of flammable gas or fumes is a serious danger to safety.
- 6. Do not leave packing materials (plastic, polystyrene, etc.) within reach of children as such materials are potential sources of danger.
- 7. Dispose of all waste products like packing materials, according to local regulations.
- 8. Centurion Systems (Ptv) Ltd does not accept any liability caused by improper use of the product, or for use other than that for which the GSM system was intended.
- 9. This product was designed and built strictly for the use indicated in this documentation. Any other use, not expressly indicated here, could compromise the service life/operation of the product and/or be a source of danger.
- 10. Anything not expressly specified in these instructions is not permitted.

This icon indicates tips and other information that could be useful . Iuring the installation

This icon denotes variations and other aspects that should be nsidered during installation.

### 2. Technical Specifications

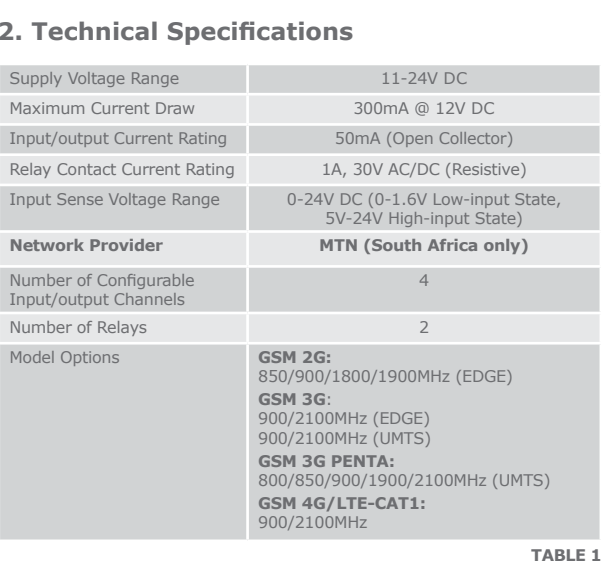

# 3. Product Identification

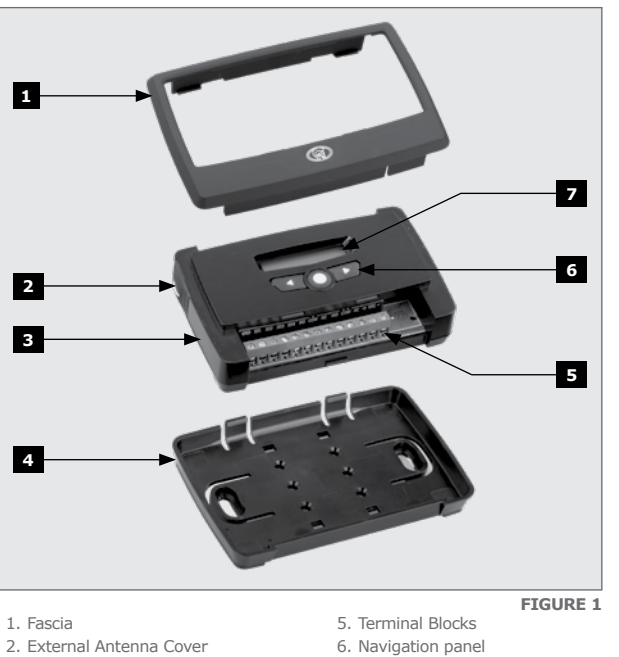

7. LCD Screen

2. External Antenna Cover 3. Main G-ULTRA Unit 4. Mounting Plate

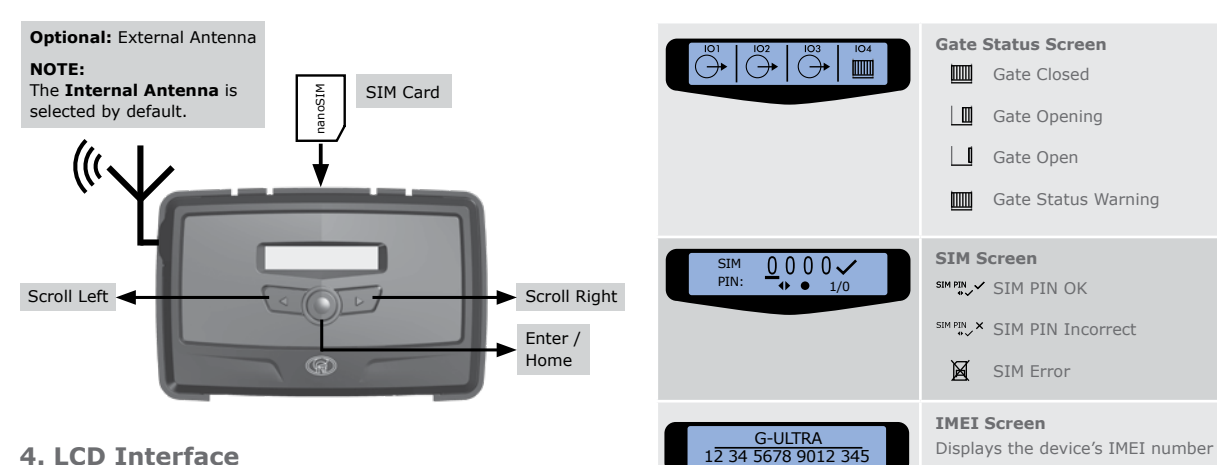

### 4. LCD Interface

Table 2 below lists the information shown on the different screens found on the LCD interface. The left and right scroll buttons are used to toggle between the different screens.

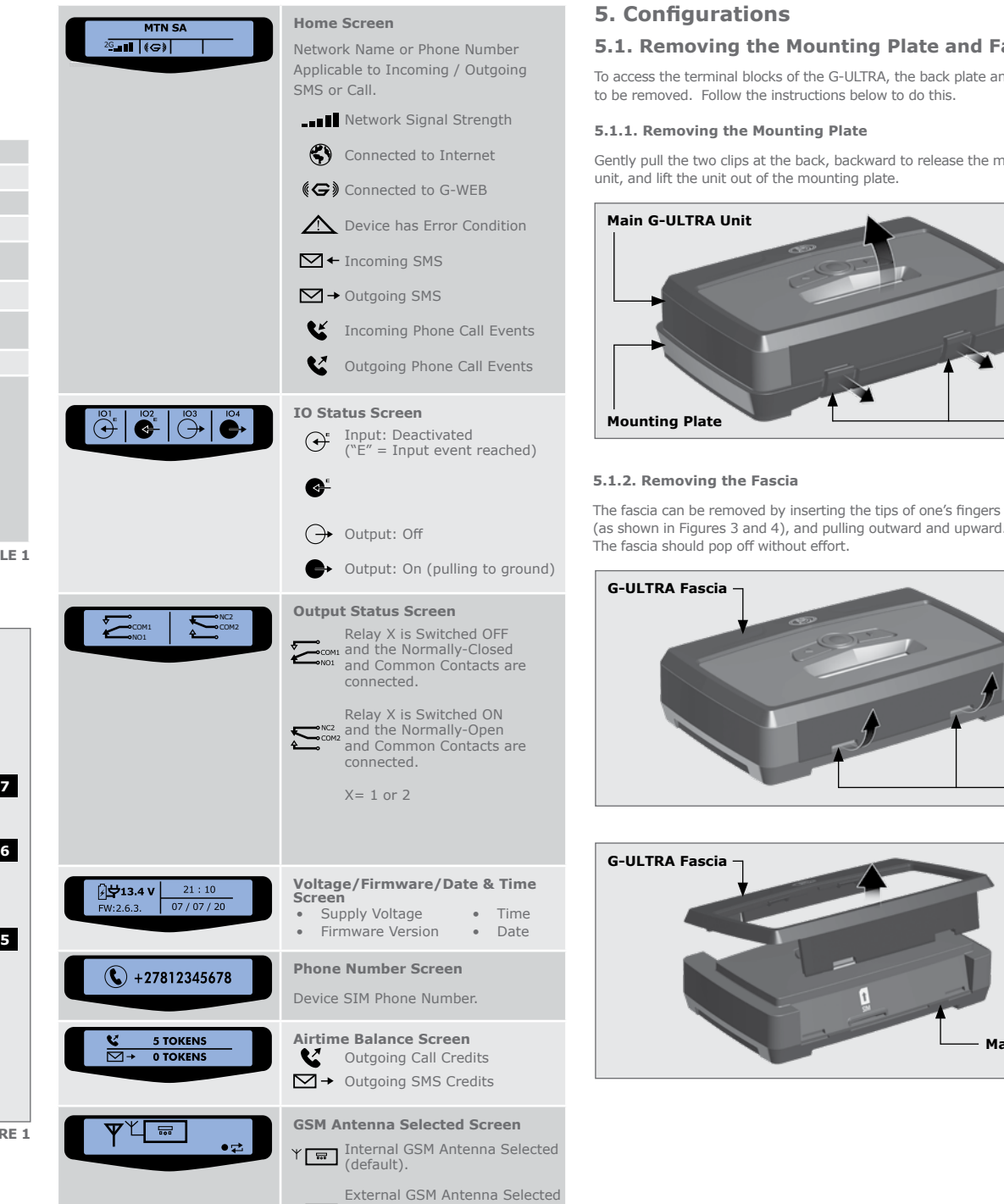

connect own Antenna to SMA

• Ciess-Entertexenaingenbleen

ĽГ.

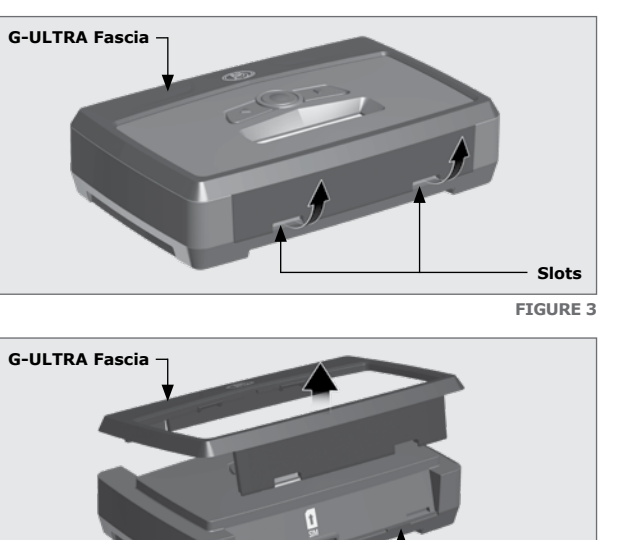

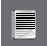

Reverse the procedure under Section 10.1 to re-assemble the G-UITRA.

#### 5.2. Installation 5.2.1. Wall-mounting

The Mounting Plate is used to mount the G-ULTRA device to a wall. Use four screws with wall anchors (not supplied) to secure Mounting Plate.

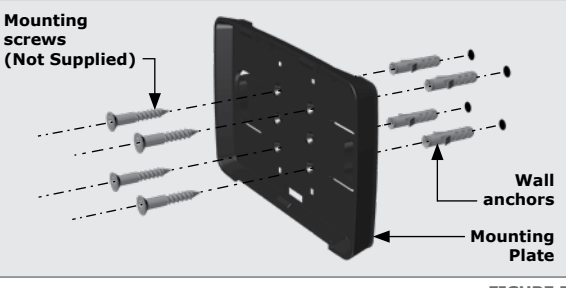

FIGURE 5

Clip the G-ULTRA main unit into the Mounting plate after it has been secured to the wall; a 'click' will be heard if done correctly.

## 5.1. Removing the Mounting Plate and Fascia

Gate Closed

mm

Main G-ULTRA Unit

Mounting Plate

To access the terminal blocks of the G-ULTRA, the back plate and fascia need

TABLE 2

Gently pull the two clips at the back, backward to release the main G-ULTRA

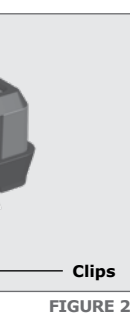

The fascia can be removed by inserting the tips of one's fingers into the slots

Main G-ULTRA Unit FIGURE 4

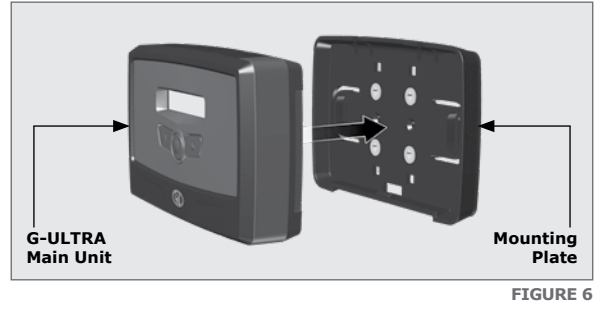

GND IO1 IO2 IO3 IO4 NO COM NC NO COM NC + VDC-99999 RIRIRI

| GND | Ground                                                 |
|-----|--------------------------------------------------------|
| [01 | Input / Output 1 (Default: Output)                     |
| [02 | Input / Output 2 (Default: Output)                     |
| [03 | Input / Output 3 (Default: Output)                     |
| [04 | Input / Output 4 / Gate Status Input (Default: Output) |
| NO  | Relay 1 Normally-open                                  |
| СОМ | Relay 1 Common                                         |
| NC  | Relay 1 Normally-closed                                |
| NO  | Relay 2 Normally-open                                  |
| СОМ | Relay 2 Common                                         |
| NC  | Relay 2 Normally-closed                                |
| +   | Positive of Power Supply 12-24VDC                      |
|     | Negative of Power Supply                               |
|     |                                                        |

TABLE 3

5.4. Wiring Diagrams (Please refer to the online G-ULTRA wiring diagram document for more diagrams)

#### 5.5.2. G-WEB Online

Your CENTURION GSM devices can be remotely managed and configured using the G-WEB online interface. Scan the QR code to be taken to G-WEB online.

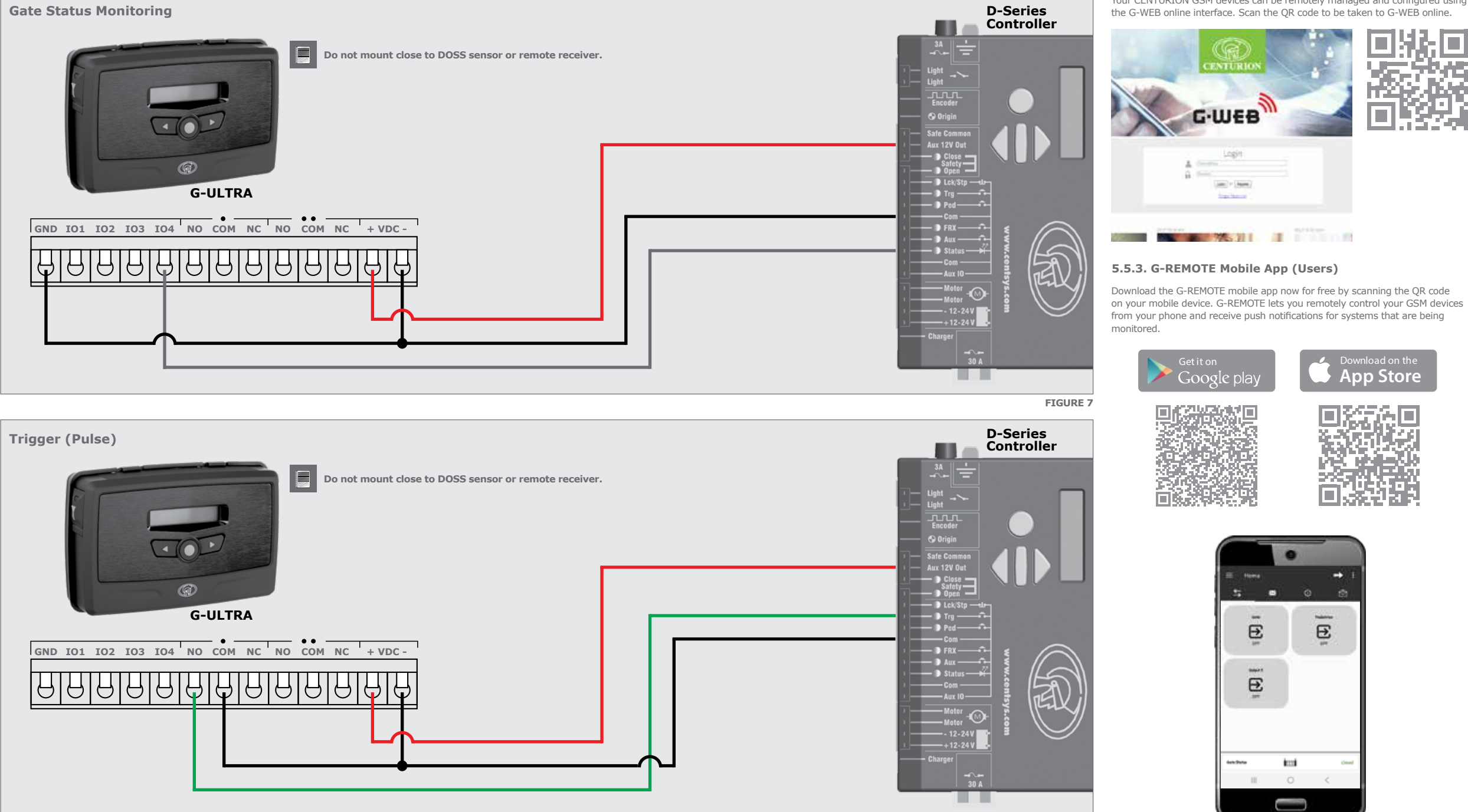

Looking for more wiring diagrams and product applications? Scan the QR code on your mobile device to be taken to our wiring diagram library.

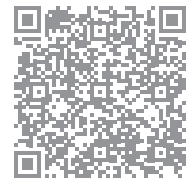

5.5. Configuration of features

All features - both basic and advanced - can be easily, and remotely, configured via our G-WEB Mobile Phone App or our G-WEB Online Interface.

By simply logging on to the G-WEB App or G-WEB, you can add and delete users, specify text for input notifications and activations, modify device characteristics and many other features.

Download the G-WEB mobile App from your Smart Phone by navigating to the App store or go to http://www.gweb.co.za

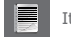

It would be necessary to register if you have not previously done so.

#### 5.5.1. G-WEB Mobile App (Installers)

le i

To download the G-WEB Mobile installer app, simply scan the QR code on your mobile device to be taken to the  $\operatorname{app}$  in the applicable  $\operatorname{app}$  store for your operating system. The G-WEB app gives you on-the-go access to a multitude of configuration and admin settings.

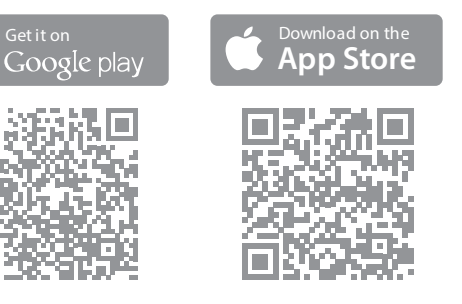

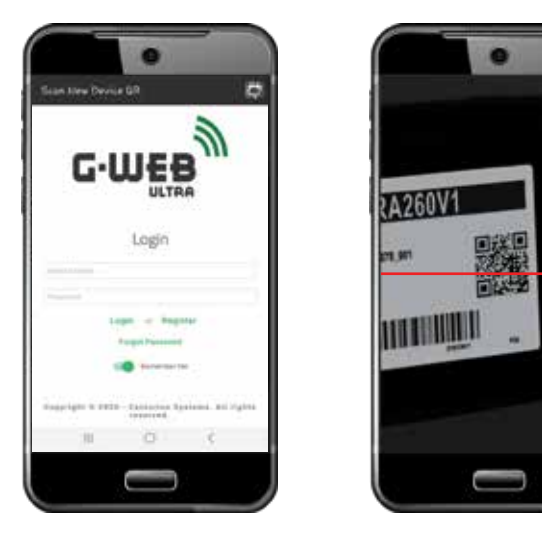

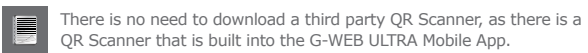

FIGURE 8

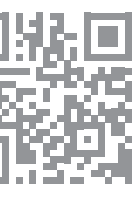

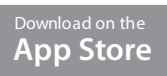

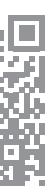